## DataTime<sup>®</sup> Time & Temperature Displays Quick Start Reference

This quick reference describes the use of the DM-100 controller with DataTime LED Time & Temperature Displays. For a complete description of controller functionality, see Section 7: in the Time & Temp Display Installation and Operation (ED-13752).

- 1. Plug the DM-100 controller into the junction box using the provided 9-pin cable. To configure the DM-100 controller, use the **CLEAR/SET FUNCTION** key on start-up. The following text is displayed on the LCD during start-up:
  - Daktronics, Inc.
  - Brookings, SD
  - DataMaster 100
  - ED-13374 VX.X

The controller lists the **Current Function**.

**Note:** Press the **Clear/Set Function** key quickly to enter **Function** mode. If you miss this step, unplug the power to the DM-100 controller and start again.

| LCD Screen                          | Action                                                                                                    |
|-------------------------------------|----------------------------------------------------------------------------------------------------|
| SELECT FUNCTION<br>TIME AND TEMP ↑↓ | Press the arrow up or down key $\uparrow\downarrow$ until the Time and Temp option is shown. Press the <b>ENTER</b> key to accept. |

2. Use the **Daylight Savings Select** menu to set the sign to automatically correct for daylight-saving time.

| LCD Screen                           | Action                                                                                                    |
|--------------------------------------|----------------------------------------------------------------------------------------------------|
| DAYLIGHT SAVINGS<br>TIME AND TEMP ↑↓ | <ul> <li>Press the ENTER key to accept.</li> <li>Press the down arrow key \$\ge\$ to select the Enable or Disable daylight savings time correction.</li> </ul>                                                                                                    |
| DAYLIGHT SAVINGS<br>ENABLE?↓         | <ul> <li>If enabled, display time will automatically correct for daylight savings time.<br/>The default setting is Daylight Savings Time Enabled.</li> <li>Note: For changes to take effect, the time must be updated on the display. Use<br/>the Set Time menu function.</li> </ul> |

3. Use the Set Time menu to set the time on the display.

| LCD Screen                       | Action                                                                                                    |
|----------------------------------|----------------------------------------------------------------------------------------------------|
|                                  | • The LCD screen goes to the <b>Set Time</b> screen after changing the Daylight Saving Time screen, or can be selected using the menu.                                                                      |
| SET TIME - 12HR<br>ENTER TO EDIT | <ul> <li>Press ENTER/EDIT to modify the time listed on the screen.</li> <li>Note: The flashing asterisk shows current data being edited.</li> </ul>                                                         |
| SET TIME - 12 HR<br>12:00 PM↓    | • The LCD screen displays the time followed by a blinking asterisk (*). Change the time and use the $\downarrow$ to switch between AM and PM. The AM/PM setting is not shown when 24-hour time is selected. |
|                                  | • Use the same process for the 24-hour format (times shown in military time)                                                                                                    |
|                                  | To save changes, press ENTER when finished editing.                                                                                                    |
|                                  | Press the CLEAR button to cancel changes                                                                                                    |

201 Daktronics Drive Brookings, SD 57006-5128 www.daktronics.com/support 800.325.8766

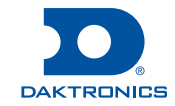

## DataTime<sup>®</sup> Time & Temperature Displays Quick Start Reference

- 4. Set the correct date if daylight savings time autocorrection is enabled.
- 5. Use the Set Sequence Order menu to set the order that information appears on the display.

| SEQUENCE ORDER       • The current order is displayed on the bottom line of the LCD.         • Press the down arrow key ↓ to select the alternate sequence.         • Possible sequence options are as follows:         • Time, °F, °C (default)         • Time, °C, °F         • Time, °C, Time, °F         • Time, °C         • Time, °C, °F, %RH         • To save changes, press the ENTER button when finished editing. | LCD Screen                       | Action                                                                                                    |
|----------------------------------------------------------------------------------------------------|----------------------------------|----------------------------------------------------------------------------------------------------|
|                                                                                                    | SEQUENCE ORDER<br>TIME, °F, °C ↓ | <ul> <li>The current order is displayed on the bottom line of the LCD.</li> <li>Press the down arrow key ↓ to select the alternate sequence.</li> <li>Possible sequence options are as follows:</li> <li>Time, °F, °C (default)</li> <li>Time, °C, °F</li> <li>Time, °C, Time, °F</li> <li>Time, °C</li> <li>Time</li> <li>°F</li> <li>°C</li> <li>°F, °C</li> <li>Time, °F, °C, %RH</li> <li>Time, °C, °F, %RH</li> <li>To save changes, press the ENTER button when finished editing.</li> </ul> |

Note: The new sequence is saved when the handheld controller is powered down.

Modify sequences using the hold time parameter (see the °C FORMAT, °F FORMAT, and TIME FORMAT functions) to disable one or more selected display items. For example, to disable temperature in °C from a sequence, select the **Temp °C Format/Hold** menu and enter a **0** hold time.

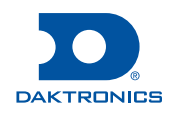